## 教育版帳號懶人包

除了自己申請的私人帳號(@gmail.com) · 或向學校申請的校版帳號(@qzjh.kh.edu.tw)以外 · 藉由 OpenID 的 介接 · 每位老師和學生都享有教育部版的帳號 · 彙整如下供參 :

Google workspace for Education

教育部版 Google 帳號 (@go.edu.tw) (5TB 的空間) ←帳號永久有效,需每半年登入乙次

第一次使用,先啟用帳號→https://go.k12cc.tw/ 或

部版帳號入口登入 https://drive.google.com/a/go.edu.tw < ←老師、學生均適用>

| Google                                          |            |
|-------------------------------------------------|------------|
| 以教育雲端帳號登入 使用 Google Workspace for Education 的服務 | ı 所提供      |
| ▲ 請輸入帳號                                         | il.edu.tw  |
| ▲ 請輸入密碼                                         | <b>(</b> ) |
| 換下一個<br>請輸入驗證碼                                  |            |
| 登入                                              |            |
| 忘記教育雲端帳號 忘記教育雲端密碼                               |            |
| 申請教育雲端帳號 啟用教育雲端帳號                               |            |
| ı                                               |            |
| 使用縣市帳號登入                                        |            |

>>說明文件 https://docs.google.com/document/d/1puf0EXPmTVvmx8xtL729PJ5mIx7IXc5qNJpXqzdK-Ps/edit

微軟提供的 Onedrive 雲端空間

1.教育部的微軟 Office 365 教育版帳號(5TB 的空間) ←帳號永久有效·需每半年登入乙次 (@ms.edu.tw)

第一次使用,先啟用帳號→ https://o365.k12cc.tw/ <←老師、學生均適用>

>> 啟用說明 https://o365.k12cc.tw/Download/UserMenu\_20200331.pdf

>> 啟用教學影片 https://www.youtube.com/watch?v=9M1-OghoTP8

 2.高雄市的微軟 Office 365 教育版帳號(5TB 的空間) ←退休後仍可使用,需每年收發信乙次 (@o365.kh.edu.tw)

先登入資訊服務入口 > 個人服務 > GO 服務 · 即可進入 Office 365 服務

☑小工具:雲端空間剩多少 <u>https://drive.google.com/settings/storage</u>